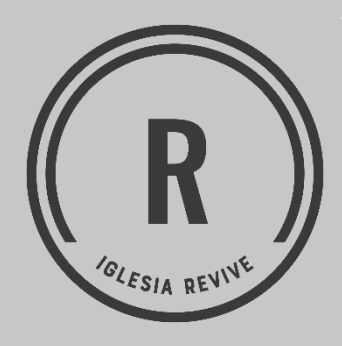

Instructivo de Conexión a las Reuniones en Línea de Iglesia Revive por Zoom

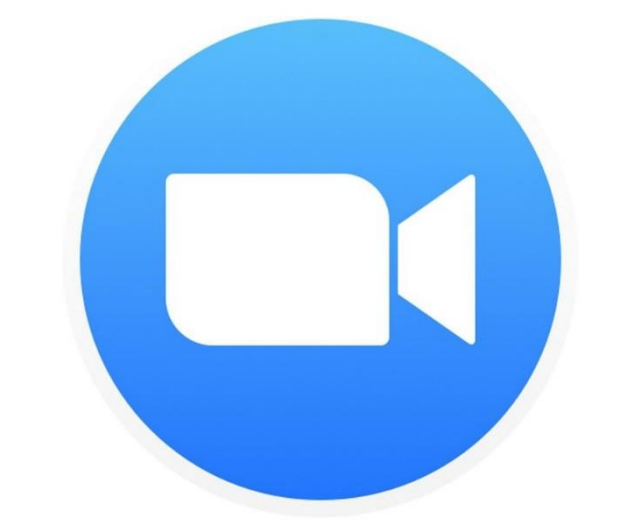

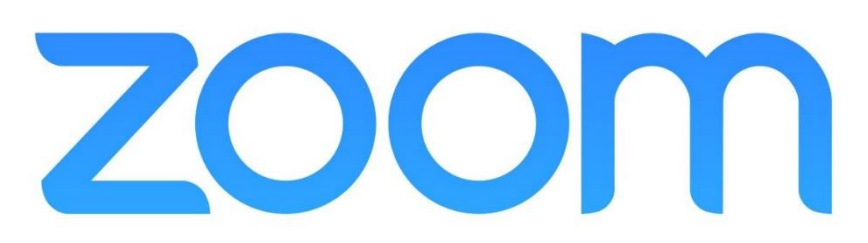

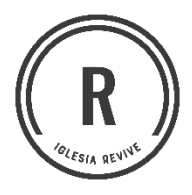

## Paso 1 Descargar la aplicación

#### a) Ingrese a

(<u>https://zoom.us/download</u> ) desde un navegador. b) Presione el botón de Descargar para la opción de Cliente Zoom para reuniones.

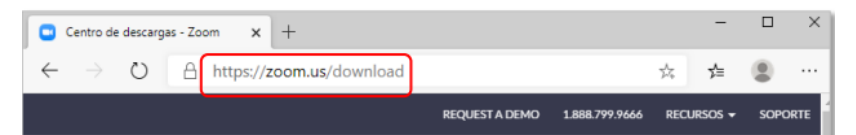

| Centro de descargas | Descarga para Adn |
|---------------------|-------------------|
|                     |                   |

#### Cliente Zoom para reuniones

El cliente para el navegador se descargará de manera automática cuando comience o se una a su primera reunión Zoom. También se puede descargar de manera manual aquí.

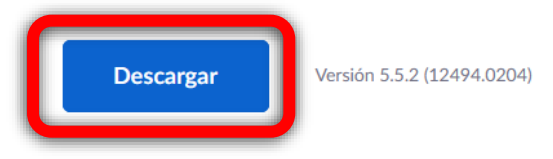

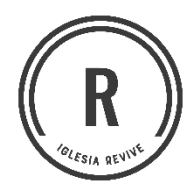

c) Aparecerá una ventana de "Guardar Como", solicitando la ubicación donde desea descargar el instalador de Zoom. Nota: Puede variar, en algunos navegadores se genera la descarga automaticamente, la cual aparecera en la barra inferior de su navegador.

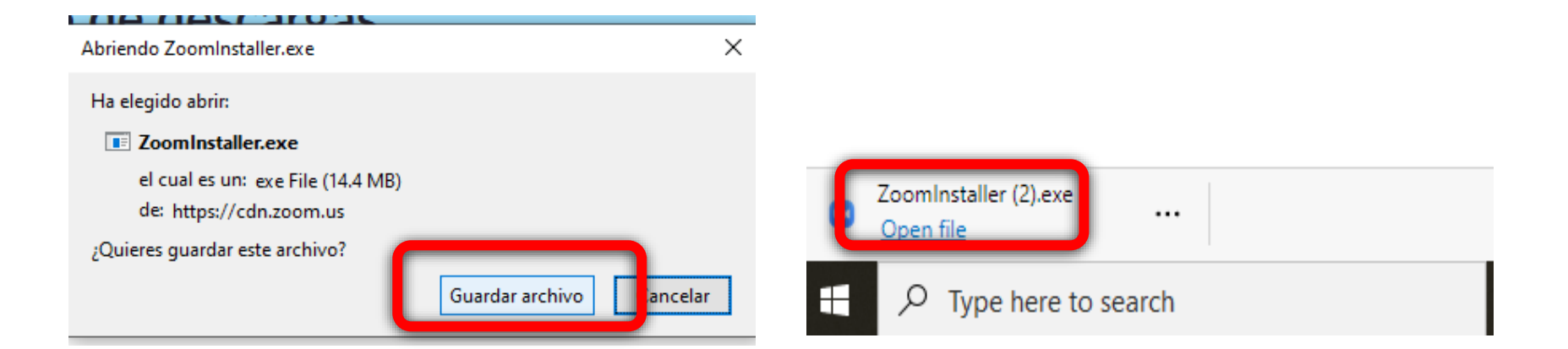

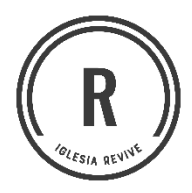

### Paso 2 Instalar la aplicación

a) Abra la aplicación

### Espere mientras finaliza la instalación.

|                       | Open           |  |
|-----------------------|----------------|--|
|                       | Show in folder |  |
|                       | Cancel         |  |
| ZoomInstaller (1).exe | ~              |  |

| 📑 Zoom Installer |            | × |
|------------------|------------|---|
|                  | Initialize |   |
|                  |            |   |
|                  | 17%        |   |
|                  |            |   |

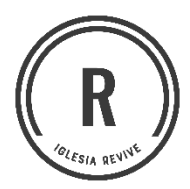

b) Presione sobre el botón de Join a Meeting en caso de que desee unirse a una reunión definida previamente.

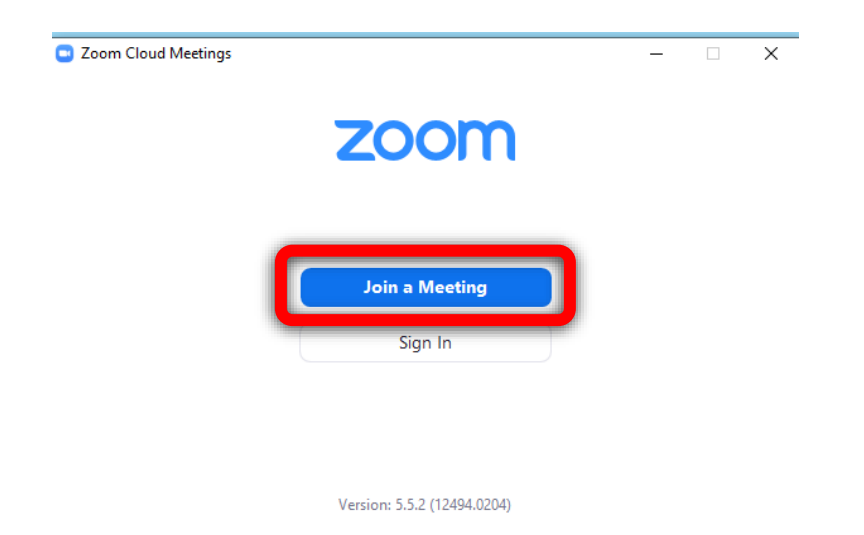

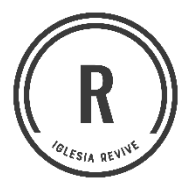

# Paso 3 Unirse a una reunión (Meeting) con Meeting ID

a) Abra la aplicación de Zoom y presione sobre el botón de Join desde la Interfaz Principal.

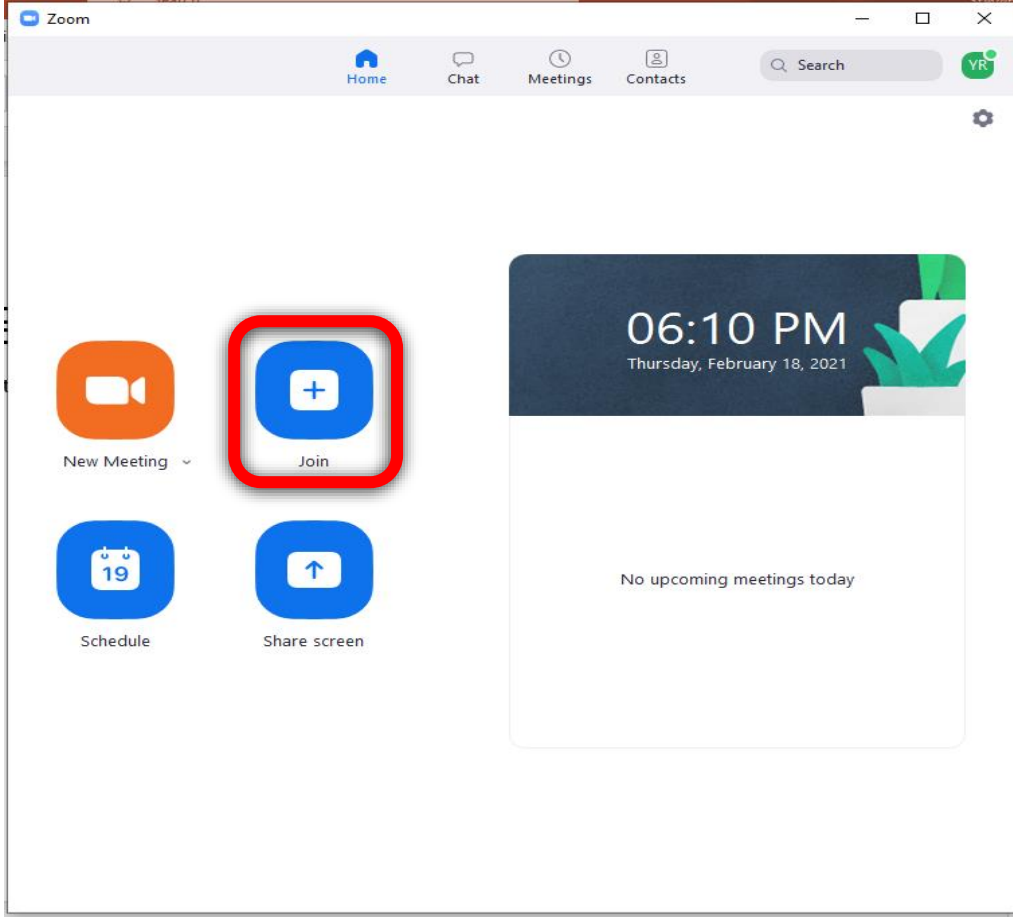

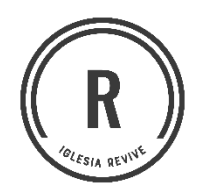

b) Escriba el "Meeting ID", para nuestras reuniones nuestro ID es 898
9111 2295 y luego escriba su nombre, presione el botón de Join.

c) Ingrese la contraseña de la reunión el cual es: revive y luego presione el botón Join Meeting

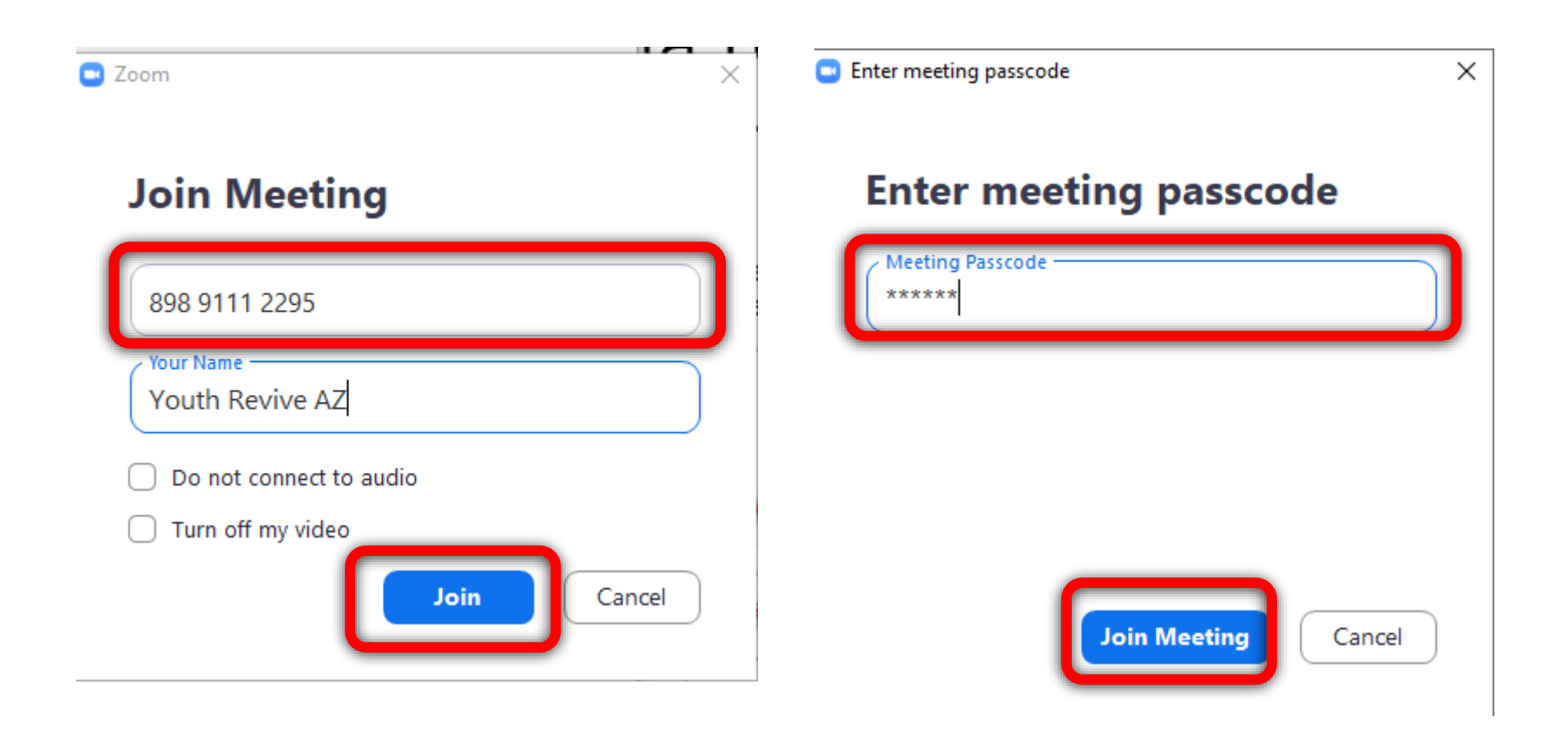

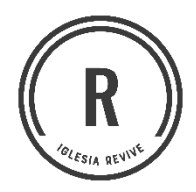

### d) Seleccione la opción Join with Computer Audio

Estamos listos para disfrutar lo que Dios tiene para nuestras vidas, no olvides colocar siempre su micrófono en silencio.

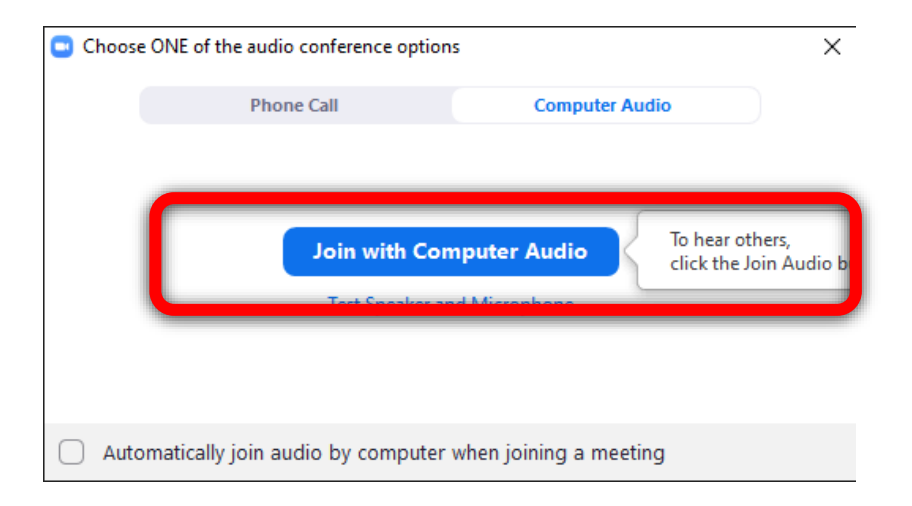

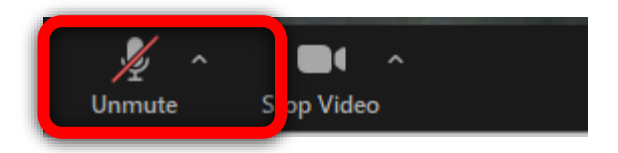